# **QLD Certificates**

Last Modified on 06/08/2025 5:07 pm AEST

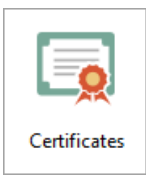

The instructions in this article relate to *Certificates.* The icon may be located on your *StrataMax Desktop* or found using the *StrataMax Search*.

Certificates will automatically be set to the correct certificate based on the State, Type and Module set in the *Building Information* menu.

Certificates will soon be available in Report Distribution (preview) with improvements for document inclusion. If you are experiencing file size issues with the current version, please contact our Support Team (support@stratamax.com) to schedule an update to version v5.6.136. See below for some options to assist in the interim.

# BCCM Form 33 and Form 34 (two lot schemes)

Summary of Form 33. This certificate contains important information about the lot and community titles scheme names in the certificate, including:

- Becoming an owner and contacting the body corporate.
- Details of the property and community titles scheme.
- By-laws and exclusive use areas.
- Lot entitlements and financial information.
- Owner contributions and amounts owing.
- Common property and assets.
- Insurance.
- Contracts and authorisations.

This certificate does not include information about:

- Physical defects in the common property or buildings in the scheme.
- Body corporate expenses and liabilities for which the body corporate has not fixed contributions.
- Current, past or planned body corporate disputes or court actions.

- Orders made against the body corporate by an adjudicator, tribunal, or court.
- Matters raised at recent committee meetings or body corporate meetings; or
- The lawful use of lots, including whether a lot can be used for short-term letting.

# **Field Population**

The information below explains where the field data is merged from when outputting on a certificate. When using the *Info Editor*, any *Text (this building only)* will override the *Text (global default for this certificate)*.

### **Body Corporate Manager**

Information is merged from the Body Corp.Manager contact, from the *Office Bearer* area, and the *Account Manager* field in *Building Information*.

# **Accessing Records**

By default, the Body Corporate manager named above will be ticked - an*Info Edito*r field is available to insert the information if this is for someone else.

| Certificates                                                                                                    | -                                                                                                    |                                                                     | 22 Ju                                | ly 2025                                                           |                  |                | $\times$        |          |           |             |
|----------------------------------------------------------------------------------------------------|----------------------------------------------------------------------------------------------------|---------------------------------------------------------------------|--------------------------------------|-------------------------------------------------------------------|------------------|----------------|-----------------|----------|-----------|-------------|
| File Option                                                                                                    | s GoTo                                                                                                    | Special                                                             | Help                                 |                                                                   |                  |                |                 |          |           |             |
| <ul><li>Screen</li><li>Printer</li></ul>                                                                                                    | <b>N</b><br>N                                                                                                    | Template<br>Printer<br>Paper Se<br>Letterhe                         | e<br>ource<br>ad                     | Microsoft Print to PDF<br>Automatically Select<br>Default         | Co               | opies [*       | ···<br>···<br>1 |          |           |             |
| Cover Letter                                                                                                    | CERTCOV                                                                                                    |                                                                     |                                      |                                                                   |                  |                |                 |          |           |             |
| ots Applica                                                                                                    | t Sealing                                                                                                    | Clause Rep                                                          | ort Sett                             | ings                                                              | Pr               | roceed         |                 |          |           |             |
|                                                                                                    |                                                                                                    |                                                                     |                                      |                                                                   |                  | o Editor       |                 | -        |           |             |
| Name and Ad<br>Rose Moss                                                                                                    | dress:<br>+ c+                                                                                                    | Editor -                                                            |                                      | Application Fee<br>Amount: 500.00                                 |                  | Claron         | _               |          |           | ×           |
| Name and Ad<br>Rose Moss<br>104/2 Molece<br>Certificate I<br>Certificate Sect                                                                                                    | dress:<br>+ C+<br>nformation<br>ion:                                                                               | Editor -                                                            |                                      | Application Fee<br>Amount: 500.00                                 | 1                |                |                 |          |           | ×           |
| Name and Ad<br>Rose Moss<br>Certificate I<br>Certificate Sect<br>Field                                                                                                    | dress:                                                                                                    | Editor -                                                            |                                      | Application Fee<br>Amount: 500.00                                 | 1                |                | Text            | (this bu | i Text (g | ×<br>v      |
| Name and Ad<br>Rose Moss<br>Certificate I<br>Certificate Sect<br>Field<br>Sealing Clause                                                                                                    | dress:                                                                                                    | Editor -                                                            |                                      | Application Fee<br>Amount: 500.00                                 | 1                |                | Text            | (this bu | i Text (g | ×<br>v      |
| Name and Ad<br>Rose Moss<br>104/2 Mode<br>Certificate I<br>Certificate Sect<br>Field<br>Sealing Clause<br>Improvements                                                                                                    | dress:<br>nformation<br>ion:                                                                                       | Editor -                                                            |                                      | Application Fee<br>Amount: 500.00                                 |                  | 2              | Text            | (this bu | i Text (g | ×<br>v      |
| Name and Ad<br>Rose Moss<br>Internet Manager<br>Certificate I<br>Certificate Sect<br>Field<br>Sealing Clause<br>Improvements<br>Responsible for                                                                                          | dress:<br>nformation<br>ion:<br>to Lot<br>r keeping ro                                                             | Editor -                                                            | ner that                             | Application Fee<br>Amount: 500.00                                 | 1 Inf            | 2<br>e, Email  | Text            | (this bu | i Text (g | ×<br>v      |
| Name and Ad<br>Rose Moss<br>104/2 Mode<br>Certificate I<br>Certificate Sect<br>Field<br>Sealing Clause<br>Improvements<br>Responsible for<br>Layered arrange                                                                             | dress:<br>nformation<br>ion:<br>to Lot<br>r keeping r<br>ements of                                                 | Editor -                                                            | ner that                             | Application Fee<br>Amount: 500.00<br>n Body Corp Manager - (Name, | 1<br>Role, Phone | 2<br>e, Email  | Text            | (this bu | i Text (g | ×<br>v      |
| Name and Ad<br>Rose Moss<br>104/2 Modes<br>Certificate I<br>Certificate Sect<br>Field<br>Sealing Clause<br>Improvements<br>Responsible for<br>Layered arrang<br>Building mana                                                            | dress:<br>a componentiation<br>ion:<br>to Lot<br>r keeping r<br>ements of<br>gement sta                            | Editor -                                                            | ner than<br>title sc<br>lies         | Application Fee<br>Amount: 500.00                                 | 1<br>Role, Phone | 2<br>E, Email  | Text            | (this bu | i Text (g | ×<br>v      |
| Name and Ad<br>Rose Moss<br>1012 Maleon<br>Certificate I<br>Certificate Sect<br>Field<br>Sealing Clause<br>Improvements<br>Responsible for<br>Layered arrang<br>Building mana<br>General by-lay                                          | to Lot<br>r keeping r<br>ements of<br>gement sta                                                                   | Editor -<br>ecords - Oth<br>community<br>tement app                 | ner than<br>title sc<br>lies         | Application Fee<br>Amount: 500.00                                 | 1<br>Role, Phone | 2<br>Email     | Text            | (this bu | i Text (g | ×<br>v      |
| Name and Ad<br>Rose Moss<br>104/2 Mode<br>Certificate I<br>Certificate Sect<br>Field<br>Sealing Clause<br>Improvements<br>Responsible for<br>Layered arrang<br>Building mana<br>General by-law<br>Alternative ins                        | dress:<br>a co-<br>information<br>ion:<br>to Lot<br>r keeping re-<br>ements of a<br>gement stars<br>urance         | Editor -                                                            | ner that<br>title so<br>lies         | Application Fee<br>Amount: 500.00                                 | 1 Inf            | 2<br>a, Email  | Text            | (this bu | i Text (g | ×<br>v      |
| Name and Ad<br>Rose Moss<br>Internet Manager<br>Certificate I<br>Certificate Sect<br>Field<br>Sealing Clause<br>Improvements<br>Responsible for<br>Layered arrang<br>Building mana<br>General by-lav<br>Alternative ins<br>Body corporat | dress:<br>a content<br>ion:<br>to Lot<br>r keeping re-<br>ements of -<br>gement sta<br>rs<br>urance<br>e authority | Editor -<br>ecords - Oth<br>community<br>tement app<br>- Override N | ner that<br>title sc<br>lies<br>Name | Application Fee<br>Amount: 500.00                                 | 1<br>Role, Phone | 2)<br>2, Email | Text            | (this bu | i Text (g | ×<br>obal ( |

# Lot and plan details

Information is merged from the *Roll* records. Lots may have differing Plan Numbers and formats, which

are set up in the Lot Editor.

# **Regulation Module**

Information is merged from the Regulatory Module field in *Building Information*.

# Layered arrangements of community title schemes

For any layered arrangements that may affect the Body Corporate, a field is available in *Info Editor* from *Certificates* that can be populated globally or for a specific building and only applies to Form 33.

| Certificates                             |             | 22 Ju                                             | ly 2025                                                                           | _                     | $\times$               |                       |              |                  |
|------------------------------------------|-------------|---------------------------------------------------|-----------------------------------------------------------------------------------|-----------------------|------------------------|-----------------------|--------------|------------------|
| File Options                             | GoTo        | Special Help                                      |                                                                                   |                       |                        |                       |              |                  |
| <ul><li>Screen</li><li>Printer</li></ul> |             | Template<br>Printer<br>Paper Source<br>Letterhead | Section 205 Standard<br>Microsoft Print to PDF<br>Automatically Select<br>Default | Copies                | ····<br>····<br>1<br>~ |                       |              |                  |
| Cover Letter                             | CERTCOV     |                                                   |                                                                                   |                       |                        |                       |              |                  |
| ots Applican                             | Sealing     | Clause Report Set                                 | ings                                                                              | Proceed               | d                      |                       |              |                  |
| Name and Add                             | ress:       |                                                   | Application Fee                                                                   | Info Edit             | or                     | - Ann                 | -            |                  |
| Certificate Sect                         | ion:        |                                                   |                                                                                   |                       | Text                   | (this building only)  | Text (global | default for this |
| Sealing Clause                           |             |                                                   |                                                                                   |                       | IEXI                   | (this building only)  | lext (global | default for this |
| Improvements                             | to Lot      |                                                   |                                                                                   |                       |                        |                       |              |                  |
| Responsible fo                           | r keeping   | records - Other tha                               | an Body Corp Manager - (                                                          | Name, Role, Phone, Em | ail) Resp              | onsbile for keeping r |              |                  |
| Layered arrang                           | ements of   | community title s                                 | chemes                                                                            | 6                     |                        | T                     |              |                  |
| Building mana                            | gement st   | atement applies                                   |                                                                                   | 2                     | Yes                    | U U                   |              |                  |
| General by-law                           | /5          |                                                   |                                                                                   |                       | No                     |                       |              |                  |
| Alternative ins                          | urance      |                                                   |                                                                                   |                       |                        |                       |              |                  |
| Body corporat                            | e authority | - Override Name                                   |                                                                                   |                       |                        |                       |              |                  |
| Body corporate                           | e authority | <ul> <li>Override Positio</li> </ul>              | n                                                                                 |                       |                        |                       |              |                  |
|                                          |             |                                                   |                                                                                   |                       |                        |                       | 3            | Save Changes     |

# **Building management statement**

If a Building Management Statement applies to the Body Corporate, it can be set in the*lnfo Editor* under *Certificates*, which can be populated globally or for a specific building and only applies to Form 33.

| Certificates 22                                                                      | July 2025                                                 | — 🗆 🗙                     |                          |                               |
|--------------------------------------------------------------------------------------|-----------------------------------------------------------|---------------------------|--------------------------|-------------------------------|
| File Options GoTo Special He                                                         | p                                                         |                           |                          |                               |
| Screen     Screen     Screen     Printer     Printer     Paper Source     Letterhead | Microsoft Print to PDF<br>Automatically Select<br>Default | <br><br>Copies 1          |                          |                               |
| Cover Letter CERTCOV                                                                 |                                                           |                           |                          |                               |
| Lots Applicant Sealing Clause Report S                                               | ettings                                                   | Proceed                   |                          |                               |
| Name and Address:                                                                    | Application Fee                                           | Info Editor               |                          |                               |
| Certificate Information Editor                                                       | A . 500.00                                                | 1                         |                          | - 0 X                         |
| Certificate Section:                                                                 |                                                           | -                         |                          | ~                             |
| Field                                                                                |                                                           | le                        | ext (this building only) | lext (global default for this |
| Improvements to Lot                                                                  |                                                           |                           |                          |                               |
| Responsible for keeping records - Other                                              | han Body Corp Manager - (Nam                              | e. Role. Phone. Email) Re | sponsbile for keeping r  |                               |
| Layered arrangements of community titl                                               | e schemes                                                 |                           |                          |                               |
| Building management statement applies                                                |                                                           |                           | X                        |                               |
| General by-laws                                                                      |                                                           | 2 v                       | es                       | 3                             |
| Alternative insurance                                                                |                                                           | N                         | lo                       |                               |
| Body corporate authority - Override Nam                                              | e                                                         |                           |                          |                               |
| Body corporate authority - Override Posi                                             | tion                                                      |                           |                          |                               |
|                                                                                      |                                                           |                           |                          |                               |
|                                                                                      |                                                           |                           |                          | 3 Save Changes                |

# **General by-laws**

If there are General by-laws, this information can be set from*lnfo Editor* in *Certificates*, which can be populated globally or for a specific building.

Attaching the CMS, if required, can be done using the *Building Information* - CMS Document field and will automatically populate in the *Document Inclusion* area.

# **Exclusive use areas**

Information from the *Common Property Register* will be used. There are categories to distinguish between *Lot Owner Common Property Improvements*, which the lot owner is responsible for, and which require the *Lot A/c Affected* and *Lot Number Affected* fields to be populated. The register can be set to be included from the *Report Settings* Tab.

Records in the <u>Common Property Register</u> with the category 'Lot Owner-Exclusive Use' will be reported here.

Mandatory Fields: Reference Name, Category, Date of Resolution, Type of Resolution, Authority Given to.

Other Field info available for merging - Description of Area authorised for use (any character), Conditions 1-3 (30 characters each), Lot A/c Affected (selectable list), Lot Number Affected (5-digit number).

#### **Example: Lot Owner- Exclusive Use**

|                                                                                                    | Description                                                                                                    |                                                                           |               |   |                                 |
|----------------------------------------------------------------------------------------------------|----------------------------------------------------------------------------------------------------|---------------------------------------------------------------------------|---------------|---|---------------------------------|
| 000002 🝙 🛋 🖡                                                                                                    | Carparks                                                                                                    |                                                                           |               |   | New                             |
|                                                                                                    |                                                                                                    |                                                                           |               |   |                                 |
| N                                                                                                    | Data                                                                                                    |                                                                           |               |   | Delete                          |
| Name                                                                                                    |                                                                                                    | -   Save                                                                  |               |   | Report                          |
| Catagony                                                                                                    | Let Owner Evolutive Lles                                                                                                    | -                                                                         |               |   | ricpon                          |
| Date of Resolution                                                                                                    | 09/07/25                                                                                                    | - Cancel                                                                  |               |   | Exit                            |
| Type of Resolution                                                                                                    | Special                                                                                                    | -                                                                         |               |   |                                 |
| Authority Given to                                                                                                    | Fred                                                                                                    | -                                                                         |               |   |                                 |
| Address (1)                                                                                                    | Address 1                                                                                                    | -                                                                         |               |   |                                 |
| Address (2)                                                                                                    | Address 2                                                                                                    | -                                                                         |               |   |                                 |
| Address (3)                                                                                                    | Address 3                                                                                                    |                                                                           |               |   |                                 |
| Description of Area authorised for use                                                                                                    | Carpark                                                                                                    |                                                                           |               |   |                                 |
| Conditions                                                                                                    | Condtions 1                                                                                                    | Entry Assistant                                                           |               |   |                                 |
| Conditions                                                                                                    | Conditions 2                                                                                                    | Enter a date (dd/mm/y                                                     | y)            |   |                                 |
| Conditions                                                                                                    | Conditions 3                                                                                                    |                                                                           |               |   |                                 |
| Adjudicator Order to Consent                                                                                                    |                                                                                                    |                                                                           | Today         |   |                                 |
| Lot A/c Affected                                                                                                    |                                                                                                    | -                                                                         | Today         |   |                                 |
| Lot Number Affected                                                                                                    |                                                                                                    | -                                                                         |               |   |                                 |
| of 20 ommon Property Register DIAMON                                                                                                    | IDS FOREVER - KEEP 1563                                                                                                    | Overwrite                                                                 |               | - |                                 |
| of 20<br>ommon Property Register DIAMON<br>Help                                                                                                    | NDS FOREVER - KEEP 1563                                                                                                    | Overwrite                                                                 |               | _ |                                 |
| of 20<br>ommon Property Register DIAMON<br>Help<br>0000003                                                                                                    | IDS FOREVER - KEEP 1563                                                                                                    |                                                                           |               | - | New                             |
| of 20<br>ommon Property Register DIAMON<br>Help<br>0000003 () ()                                                                                                    | NDS FOREVER - KEEP 1563                                                                                                    | Overwrite                                                                 |               | - | New                             |
| of 20<br>ommon Property Register DIAMON<br>Help<br>0000003 () () ()                                                                                                    | Data                                                                                                    | Overwrite<br>9 Use                                                        |               |   | New<br>Delete                   |
| of 20<br>ommon Property Register DIAMON<br>Help<br>0000003                                                                                                    | Description<br>Lot 4 Exclusive<br>Data<br>Lot 4 Exclusive USE                                                                                                    | Overwrite<br>OUSE<br>Save                                                 |               |   | New<br>Delete<br>Report         |
| of 20<br>ommon Property Register DIAMON<br>Help<br>0000003                                                                                                    | Description<br>Lot 4 Exclusive<br>Lot 4 Exclusive<br>Lot 4 Exclusive Use<br>Lot Owner-Exclusive Use                                                                                                  | Overwrite<br>OUse<br>Save                                                 |               |   | New<br>Delete<br>Report         |
| of 20<br>ommon Property Register DIAMON<br>Help<br>0000003                                                                                                    | Description<br>Lot 4 Exclusive<br>Data<br>Lot 4 Exclusive<br>Lot Ommer-Exclusive Use<br>23/07/25                                                                                                    | Use<br>Cancel                                                             |               |   | New<br>Delete<br>Report         |
| of 20<br>ommon Property Register DIAMON<br>Help<br>0000003 () () ()<br>Name<br>Reference Name<br>Category<br>Date of Resolution<br>Type of Resolution                                                                                                    | Description<br>Description<br>Lot 4 Exclusive<br>Data<br>LOT 4 EXCLUSIVE USE<br>LOT 0 Wner-Exclusive Use<br>23/07/25<br>Special                                                                      | Overwrite<br>Overwrite<br>Save<br>Cancel                                  |               |   | New<br>Delete<br>Report<br>Exit |
| of 20 ommon Property Register DIAMON Help 00000003                                                                                                    | Description<br>Lot 4 Exclusive<br>Data<br>Lot Owner-Exclusive Use<br>23/07/25<br>Special<br>Lot 4                                                                                                    | Overwrite<br>OUSE<br>Save<br>Cancel                                       |               |   | New<br>Delete<br>Report<br>Exit |
| of 20<br>ommon Property Register DIAMON<br>Help<br>0000003                                                                                                    | IDS FOREVER - KEEP 1563 Description Lot 4 Exclusive Data Lot 4 Exclusive Use 23/07/25 Special Lot 4                                                                                                  | Overwrite<br>OUSE<br>Save<br>Cancel                                       |               |   | New<br>Delete<br>Report<br>Exit |
| of 20 ommon Property Register DIAMON Help 0000003                                                                                                    | Description<br>Description<br>Lot 4 Exclusive<br>Data<br>LOT 4 EXCLUSIVE USE<br>Lot Owner-Exclusive Use<br>23/07/25<br>Special<br>Let 4                                                              | Overwrite                                                                 |               |   | New<br>Delete<br>Report<br>Exit |
| of 20 ommon Property Register DIAMON Help 0000003                                                                                                    | Description Deta Data LOT 4 EXCLUSIVE USE Lot Qomer-Exclusive Use 23/07/25 Special Lot 4 Description use beta                                                                                        | Overwrite<br>Overwrite<br>Save<br>Cancel                                  |               |   | New<br>Delete<br>Report<br>Exit |
| of 20 ommon Property Register DIAMON Help 0000003                                                                                                    | Description Data Lot 4 Exclusive Data Lot Owner-Exclusive Use 23/07/25 Special Lot 4 Description goes here Conditions 1                                                                              | Use<br>Cancel                                                             |               |   | New<br>Delete<br>Report<br>Exit |
| of 20 ommon Property Register DIAMON Help 0000003                                                                                                    | Description Description Lot 4 Exclusive Data Lot 4 Exclusive Exclusive Use 23/07/25 Special Lot 4 Description goes here Conditions 1 Conditions 2                                                    | Use<br>Save<br>Cancel                                                     |               |   | New<br>Delete<br>Report<br>Exit |
| of 20 ommon Property Register DIAMON Help 0000003 ① ① ① ① Name Reference Name Category Date of Resolution Type of Resolution Type of Resolution Authority Given to Address (1) Address (2) Address (3) Description of Area authorised for use Conditions Conditions                                    | Description Data Data Lot 4 Exclusive Data Lot 4 Exclusive Use 23/07/25 Special Let 4 Description goes here Conditions 1 Conditions 2 Conditions 3                                                   | Overwrite<br>Save<br>Cancel<br>Entry Assistant<br>Enter any characters (3 | 80)           |   | New<br>Delete<br>Exit           |
| of 20 ommon Property Register DIAMON Help 0000003                                                                                                    | IDS FOREVER - KEEP 1563  Description Lot 4 Exclusive Data Lot 4 Exclusive Use 23/07/25 Special Lot 4  Description goes here Conditions 1 Conditions 2 Conditions 3                                   | Use Save Cancel Entry Assistant Enter any characters (3                   | 30)           |   | New<br>Delete<br>Exit           |
| of 20 ommon Property Register DIAMON Help 0000003    Name Reference Name Category Date of Resolution Type of Resolution Authorty Given to Address (1) Address (2) Address (3) Description of Area authorised for use Conditions Conditions Conditions Adjudicator Order to Consert Lat A/A // Referend | IDS FOREVER - KEEP 1563  Description Lot 4 Exclusive Data Lot Owner-Exclusive Use 23/07/25 Special Lot 4  Description goes here Conditions 1 Conditions 2 Conditions 3 02100004                      | Use<br>Save<br>Cancel                                                     | 30)<br>Switch |   | New<br>Delete<br>Report<br>Exit |
| of 20 ommon Property Register DIAMON Help 0000003                                                                                                    | ADS FOREVER - KEEP 1563  Description Lot 4 Exclusive Data Lot 4 Exclusive Use Lot Owner-Exclusive Use 23/07/25 Special Let 4  Description goes here Conditions 1 Conditions 2 Conditions 3 0210004 4 | Overwrite                                                                 | NO)<br>Switch |   | New<br>Delete<br>Exit           |

Field output on all certificates:

Individual lots may be granted exclusive use of common property or a body corporate asset, for example, a courtyard, car park or storage area. The owner of a lot to whom exclusive use rights are given will usually be required to maintain the exclusive use area unless the exclusive use by-law or other allocation of common property provides otherwise.

Are there any exclusive use by-laws or other allocations of common property in effect for the community titles scheme?

Yes

#### If yes, the exclusive use by-laws or other allocations of common property for the schemes are:

| Date of Resolution | Lot                     | Conditions   |
|--------------------|-------------------------|--------------|
| 09/07/25           | Carpark                 | Condtions 1  |
|                    |                         | Conditions 2 |
|                    |                         | Conditions 3 |
| 23/07/25           | 4 Description goes here | Conditions 1 |
|                    |                         | Conditions 2 |
|                    |                         | Conditions 3 |

#### **Example: Lot Owner -CP Improvement**

| 00         | 000001 🔳 👄 🔿                           | Fred Jones                              |      |                           | New    |
|------------|----------------------------------------|-----------------------------------------|------|---------------------------|--------|
|            | Name                                   | Data                                    |      |                           | Delete |
|            |                                        |                                         | 11   | Sa <u>v</u> e             | Report |
| 3 1        | Hererence Name                         | FRED JUNES                              |      |                           | nopon  |
| 4 (        | Date of Develotion                     | Lot Owner-CP Improvement                | -    | Cancel                    | Evit   |
|            | Date of Resolution                     | 01/0//25<br>Cassiel                     |      |                           | Lon    |
| 0          | Type or Resolution                     | Special                                 | -    |                           |        |
| / /<br>0 / | Authority Given to                     | Address 1                               | ·    |                           |        |
|            | Address (1)                            | Address 1                               |      |                           |        |
|            | Addmas (2)                             | Address 2                               | - 11 |                           |        |
| 1          | Description of Area authorized for use | Camark                                  | ·    |                           |        |
| 2 0        | Conditions                             | Keen camark                             | - 11 |                           |        |
| 2 0        | Conditions                             | tidu                                    | - 11 | Entry Assistant           |        |
|            | Conditions                             | log                                     | - 1  | Enter any characters (50) |        |
| 5 /        | Adjudicator Order to Consent           | 30/06/25                                | -    |                           |        |
| 6          | of A/c Affected                        | 02100001                                |      | Switch                    |        |
| 7          | Lot Number Affected                    | 1                                       | -    |                           |        |
| 200 B      |                                        | - · · · · · · · · · · · · · · · · · · · | -    |                           |        |

Field output on lot affected certificate:

#### Improvements to common property the lot owner is responsible for

A lot owner may make improvements to the common property for the benefit of their lot if authorised by the body corporate or under an exclusive use by-law. The owner of the lot is usually responsible for maintenance of these improvements, unless the body corporate authorises an alternative maintenance arrangement or it is specified in the relevant by-law.

Date Description 01/07/25 Carpark Conditions Keep carpark tidy

# Lot entitlements

The lot entitlement information is merged from the *Roll* records.

# **Statement of accounts**

The old year's financial statements will be attached automatically. Refer to the *Report Settings* tab for further information on financial statements.

### **Owner contributions and amounts owing**

*Levy Management* and *Levy Invoice Code Setup* are the areas that will be populated. The field *Certificate (Balance) field* in *Levy Invoice Code Setup* determines where balances appear.

# Sinking fund forecast and balance

The *Inspections Register* relating to the *Sinking Fund Report* Default Inspection type will merge the last sinking fund report date into the Certificate and only applies to the Form 33. This requires the inspection type to be set as shown below within the register item.

| nspection Types       | available                                                |                                              |                                                                                |          |               |                  |          |
|-----------------------|----------------------------------------------------------|----------------------------------------------|--------------------------------------------------------------------------------|----------|---------------|------------------|----------|
| Name                  | Category<br>Sinking Fund                                 | Frequency                                    | Next Planned                                                                   | Next Due | Last Inspecte | ed Last Conditio | on Notes |
| Add/Edit Building In: | spection Type - DIAN                                     | IONDS FOREV                                  | 'ER - KEEP 1563                                                                |          |               |                  |          |
| Name                  | Frequ                                                    | ency Cat                                     | egory                                                                          | Code I   | Default For   | Next Planned     | In-Use   |
|                       | Type Nar<br>Frequen<br>Abbrevia<br>Category<br>Default I | me [:<br>cy [<br>ntion Code ]<br>nspection [ | Sinking Fund Foreca<br>10 Yearly<br>605<br>Sinking Fund<br>Sinking Fund Report | st       | •             |                  |          |
|                       | Next Pla                                                 | nned Add/E                                   | dit Notes Acc                                                                  | ept Car  | <b>▼</b>      |                  |          |
|                       | <b>+</b> A                                               | dd Type                                      | Import Type                                                                    | Delete   | Merge E       | dit Categories   | Close    |

The current sinking fund balance will be updated from the financial information at the time the certificate is produced.

| Interactive Reports                     |         |                                         |                                | -                  | > |
|-----------------------------------------|---------|-----------------------------------------|--------------------------------|--------------------|---|
|                                         |         |                                         |                                |                    |   |
| Financial<br>Statements for<br>DIAMONDS |         |                                         |                                |                    |   |
| FOREVER - KEEP                          |         | BALANCE SHEET                           |                                |                    |   |
|                                         |         |                                         | Actual 30/04/25                | Actual<br>31/08/24 |   |
|                                         | 004     | OWNERS FUNDS                            | 2 200 54                       | 11050.00           |   |
|                                         | 004     | Administrative Fund                     | 2,398.51                       | -14,950.00         |   |
|                                         | 005     | Sinking Fund                            | -500,755.75                    | -483,255.00        |   |
|                                         |         | TOTAL<br>THESE FUNDS ARE REPRESENTED BY | -498,357.24                    | -498,205.00        |   |
|                                         |         | CURRENT ASSETS                          |                                |                    |   |
|                                         | 012     | Cash At Bank                            | 501,755.00                     | 498,205.00         |   |
|                                         | 0220002 | Levies - Prepayments                    | 3,441.06                       | 0.00               |   |
|                                         | 0221    | Levies In Arrears                       | 1,141.38                       | 0.00               |   |
|                                         | 0222    | Other Arrears                           | 115.00                         | 0.00               |   |
|                                         |         | TOTAL ASSETS                            | 506,452.44                     | 498,205.00         |   |
|                                         |         | LIABILITIES                             |                                |                    |   |
|                                         | 0960002 | Levies - Prepayments                    | -3,441.06                      | 0.00               |   |
|                                         | 0961    | Levies In Advance                       | -4,654.14                      | 0.00               |   |
|                                         |         | TOTAL LIABILITIES<br>NET ASSETS         | <u>-8,095.20</u><br>498,357.24 | 0.00               |   |
|                                         | STA     |                                         |                                |                    |   |
|                                         | SIA     | I LIVILIAT OF INCOME AND E              | Actual                         | Actual             |   |

| Sinkir                                             | ng fund forecast and balance - maintenance and replacement of common property / assets                                                                                                    |
|----------------------------------------------------|----------------------------------------------------------------------------------------------------|
| The bo<br>replace<br>fund bu<br>likely s<br>time m | dy corporate must have a sinking fund to pay for future capital expenses, such as repairs or<br>ment of common property and assets. The body corporate must raise enough money in its sinking<br>udget each year to provide for spending for the current year and to reserve an amount to meet<br>pending for 9 years after the current year. If there is not enough money in the sinking fund at the<br>aintenance is needed, lot owners will usually have to pay additional contributions. |
| Prior to<br>meet li                                | signing a contract, you should consider whether the current sinking fund balance is appropriate to<br>kely future capital expenditure.                                                                                                    |
| Does t<br>expens                                   | he body corporate have a current sinking fund forecast that estimates future capital ses and how much money needs to be accumulated in the sinking fund?                                                                                                    |
| Yes                                                | - you can obtain a copy from the body corporate records - last sinking fund report: 22/08/20                                                                                                    |
| Currer                                             | t sinking fund balance (as at date of certificate): <mark>\$ 500,755.75</mark>                                                                                                    |
| An alternative Info                                | <i>Editor</i> field is available (v5.6.135)                                                                                                    |

| Field<br>ealing Clause<br>mprovements to Lot<br>tesponsible for keeping<br>ayered arrangements of<br>tuilding management st | records - Other than Body Corp Manager - (Name, Role, Pho<br>f community title schemes<br>tratement andisc    | one, Email) | Text (this building only)<br>Name/s<br>Improvement to the Lot | Text (global default for this certificate) |  |
|----------------------------------------------------------------------------------------------------|----------------------------------------------------------------------------------------------------|-------------|---------------------------------------------------------------|--------------------------------------------|--|
| rield<br>ealing Clause<br>mprovements to Lot<br>esponsible for keeping<br>ayered arrangements of<br>suilding management si  | records - Other than Body Corp Manager - (Name, Role, Pho<br>f community title schemes<br>tratement andisc    | one, Email) | lext (this building only)<br>Name/s<br>Improvement to the Lot | lext (global default for this certificate) |  |
| ealing Clause<br>mprovements to Lot<br>lesponsible for keeping<br>ayered arrangements o<br>suilding management st           | 1 records - Other than Body Corp Manager - (Name, Role, Pho<br>of community title schemes<br>tatement anolise | one, Email) | Name/s<br>Improvement to the Lot                              |                                            |  |
| mprovements to Lot<br>Responsible for keeping<br>ayered arrangements o<br>Ruilding management st                            | ) records - Other than Body Corp Manager - (Name, Role, Pho<br>of community title schemes<br>tatement annlier | one, Email) | Improvement to the Lot                                        |                                            |  |
| tesponsible for keeping<br>ayered arrangements o<br>suilding management st                                                  | j records - Other than Body Corp Manager - (Name, Role, Pho<br>of community title schemes<br>tatement applier | one, Email) |                                                               |                                            |  |
| ayered arrangements o<br>uilding management st                                                                              | of community title schemes                                                                                    |             |                                                               |                                            |  |
| uilding management st                                                                                                    | tatement annlier                                                                                              |             | Yes                                                           |                                            |  |
|                                                                                                    | accinent applies                                                                                              |             | Yes                                                           |                                            |  |
| eneral by-laws                                                                                                    |                                                                                                    |             | The community management statement includes                   |                                            |  |
| Iternative insurance                                                                                                    |                                                                                                    |             |                                                               |                                            |  |
| ody corporate authority                                                                                                    | ty - Override Name                                                                                            |             |                                                               | Fred Smith                                 |  |
| ody corporate authority                                                                                                    | ty - Override Position                                                                                        |             |                                                               | Director                                   |  |
| inking Fund Forecast                                                                                                    |                                                                                                    |             | i obtain a copy from the body corporate records 👻             |                                            |  |
| Common Property Exclu                                                                                                    | usive Use                                                                                                    | Yes - you   | can obtain a copy from the body corporate records             |                                            |  |
| Common Property Exclu                                                                                                    | usive Use - If yes                                                                                            | No          |                                                               |                                            |  |
| Common Property Lot C                                                                                                    | Owner Improvements                                                                                            |             |                                                               |                                            |  |
| mbedded Network                                                                                                    |                                                                                                    |             |                                                               |                                            |  |
|                                                                                                    |                                                                                                    |             |                                                               |                                            |  |
|                                                                                                    |                                                                                                    |             |                                                               |                                            |  |
|                                                                                                    |                                                                                                    |             |                                                               |                                            |  |
|                                                                                                    |                                                                                                    |             |                                                               |                                            |  |

# Improvements to common property that the lot owner is responsible for

Information from the *Common Property Register* will be used to distinguish between Lot Owner Common Property Improvements, which the lot owner is responsible for and merges for all certificates, and Lot Owner Exclusive Use, which will be merged for the selected lot account on a certificate. The additional register is no longer required or included using the selection from the *Report Settings* Tab.

Records in the Common Property Register with the category 'Lot Owner-CP Improvement' will be reported here.

Mandatory Fields: Reference Name, Category, Date of Resolution, Type of Resolution, Authority Given to.

Other Field info available for merging - Description of Area authorised for use (any character), Conditions 1-3 (30 characters each), Lot A/c Affected (selection list), Lot Number Affected (5-digit number).

# **Body corporate assets**

The *Asset Register* information required to report any assets over \$1000.00 can be set to merge with this register and the Certificates / File / Configure.

| Certificates -               | 🔆 Configuration             |                              |
|------------------------------|-----------------------------|------------------------------|
| File Options                 | Options                     |                              |
| <ul> <li>Screen</li> </ul>   | Current Year Levies Only    |                              |
| O Printer                    | Minimum Asset Value         | 1000                         |
|                              | Si Global Setting: Changin  | g this will affect all users |
|                              | Certs for Current Year Only |                              |
| Cover Letter C               | Substitute Account Manager  | Testing Management           |
| Lots Applicant               | Allow No Record Of Emaile   | d Certificate                |
| Name and Addre               |                             |                              |
| Developer<br>123 Test Addres |                             |                              |
| Strataville<br>QLD 4556      |                             |                              |
|                              |                             |                              |
| Reference:                   |                             |                              |
|                              |                             |                              |
|                              |                             |                              |
| Set S                        |                             |                              |
|                              |                             |                              |

# **Body corporate insurance policies**

The information is merged from the *Insurance* policies.

# **Alternative insurance**

If there is alternative insurance, using *Info Editor* from *Certificates* will allow for this to be set with a Yes or No field, which can be populated globally or for a specific building.

# **Caretaking service contractors and letting agents**

The Contracts Register will merge information into the relevant area on the certificate for Caretaker, Letting Agents and the combination type.

The caretaker and letting agents will only be identified if the Contract is current; if it is not appearing and you expect it should be check the Expiry Date field and ensure this is not in the past. In the date field, click the calendar icon and ensure the two digit year has not been entered so the date reflects 19... rather than 20.. Refer here for further information.

In the Certificates menu, ensure no limits have been set on Contract information that is used for Certificates in Goto / Edit Contracts Limits.

For the Caretaking Services Contractor, the category of the Contract Register record must be

#### Caretaker.

| <b>)</b> C   | ontracts Register Craig Keep 3542: | 5                 |                |        |
|--------------|------------------------------------|-------------------|----------------|--------|
| File<br>Code | Help 801                           | Descripti<br>Care | on<br>taker Co | ontrac |
|              | Name                               | Data              |                | ^      |
| 3            | Reference Name                     | CARETAKER         | CONTRACT       |        |
| 4            | Category                           |                   |                |        |
| 5            | Contractor Name                    | Item              |                |        |
| 6            | Contractor Address (1)             | Administration    |                |        |
| 7            | Contractor Address (2)             | Building/Letting  |                |        |
| 8            | Contractor Address (3)             | Bulk Electricity  |                |        |
| 9            | Details of Duties                  | Caretaker         |                |        |
| 10           | Delegated Powers                   | Cleaning          |                |        |
| 11           | Estimated Cost of Contract         | Equipment Hire    |                |        |
| 12           | Estimated Cost of Remuneration     | Finance/Loan      |                |        |
| 13           | Estimated Cost of Outlays          | General Cleaning  |                | ~      |
| 14           | Basis of Remuneration              | OF                | Clear Cano     |        |
| 15           | Commencement Date                  | OK                | Cicario        | -      |

For the Letting Agent, the category of the Contract Register record must be*Letting*.

| P C          | ontracts Register Craig Keep 3542 | 35     |                   |     |
|--------------|-----------------------------------|--------|-------------------|-----|
| File<br>Code | Help 801                          | •      | LETTING AC        | REE |
|              | Name                              |        | Data              | >   |
| 3            | Reference Name                    |        | LETTING AGREEMENT |     |
| 4            | Category                          |        |                   |     |
| 5            | Contractor Name                   | Item   |                   |     |
| 6            | Contractor Address (1)            | Equip  | oment Hire        |     |
| 7            | Contractor Address (2)            | Finan  | ice/Loan          |     |
| 8            | Contractor Address (3)            | Gene   | eral Cleaning     | -   |
| 9            | Details of Duties                 | Incon  | ne                | -   |
| 10           | Delegated Powers                  | Lease  | e                 |     |
| 11           | Estimated Cost of Contract        | Lettin | ıg                | -   |
| 12           | Estimated Cost of Remuneration    | Maint  | enance            |     |
| 13           | Estimated Cost of Outlays         | Mana   | agement Agreement | ~   |
| 14           | Basis of Remuneration             |        | Ok Clear Cano     |     |
| 15           | Commencement Date                 |        |                   | -   |

If a contract is for both Caretaking and Letting, the category of *Caretaker/Letting* must be used.

| P C          | ontracts Register Craig Keep 3542 | 35       |                             |         |
|--------------|-----------------------------------|----------|-----------------------------|---------|
| File<br>Code | Help 801                          | •        | Description<br>Caretaker Co | ntrac   |
|              | Name                              |          | Data                        | >       |
| 3            | Reference Name                    |          | CARETAKER CONTRACT          |         |
| 4            | Category                          |          |                             | T.      |
| 5            | Contractor Name                   | Item     | 1                           | <u></u> |
| 6            | Contractor Address (1)            | Secu     | rity                        |         |
| 7            | Contractor Address (2)            | Supp     | ly                          | -       |
| 8            | Contractor Address (3)            | Utility  | Oncharging                  | -       |
| 9            | Details of Duties                 | Utility  | Supply                      | -       |
| 10           | Delegated Powers                  | Utilitie | es                          | -       |
| 11           | Estimated Cost of Contract        | Wast     | e Management                | -       |
| 12           | Estimated Cost of Remuneration    | Embe     | edded Network               | -       |
| 13           | Estimated Cost of Outlays         | Caret    | aker/Letting                | ~       |
| 14           | Basis of Remuneration             |          | Ok Clear Cano               | al      |
| 15           | Commencement Date                 |          |                             | _       |

# **Embedded network electricity supply**

The *Embedded Network* category will distinguish between records that require reporting on certificates and those that do not.

| J C          | ontracts Register Craig Keep 3542 | 35       |                    |        |
|--------------|-----------------------------------|----------|--------------------|--------|
| File<br>Code | Help 801                          | •        |                    | 'Y SL  |
|              | Name                              |          | Data               | ^      |
| 3            | Reference Name                    |          | ELECTRICITY SUPPLY |        |
| - 4          | Category                          |          |                    |        |
| 5            | Contractor Name                   | Item     |                    |        |
| 6            | Contractor Address (1)            | Secur    | ity                |        |
| 7            | Contractor Address (2)            | Supply   | y                  |        |
| 8            | Contractor Address (3)            | Utility  | Oncharging         |        |
| 9            | Details of Duties                 | Utility  | Supply             |        |
| 10           | Delegated Powers                  | Utilitie | s                  |        |
| 11           | Estimated Cost of Contract        | Waste    | e Management       |        |
| 12           | Estimated Cost of Remuneration    | Embe     | dded Network       |        |
| 13           | Estimated Cost of Outlays         | Careta   | aker/Letting       | $\sim$ |
| 14           | Basis of Remuneration             |          | Ok Clear Can       |        |
| 15           | Commencement Date                 |          |                    | -      |

# **Body Corporate Authority**

The Office Bearer Body Corporate Manager's name will be used; however,*Info Editor* includes an override field to report a different company or personal name if required. This can be set for this building only or as a global default.

| COE COURSES COULD SOPERAL FIELD                                                                                                    |                                                                                   |                    |                                             |                                            |
|----------------------------------------------------------------------------------------------------|-----------------------------------------------------------------------------------|--------------------|---------------------------------------------|--------------------------------------------|
| Screen     Printer     Printer                                                                                                    | Section 205 Standard<br>Microsoft Print to PDF<br>Automatically Select<br>Default | <br>Copies 1       |                                             |                                            |
| Cover Letter CERTCOV                                                                                                    |                                                                                   |                    |                                             |                                            |
| ots Applicant Sealing Clause Report Set                                                                                                    | tinas                                                                             | Proceed            |                                             |                                            |
| Tan Lata fao Dao                                                                                                    |                                                                                   |                    |                                             |                                            |
| Tag Code Description                                                                                                    | Lot Number                                                                        | Info Editor        |                                             |                                            |
| 02100001 DEVELOPER                                                                                                    | 1                                                                                 | Document Inclusio  | n                                           |                                            |
| Certificate Information Editor - DIAMON                                                                                                    | NDS FOREVER - KEEP                                                                |                    |                                             |                                            |
|                                                                                                    |                                                                                   |                    |                                             |                                            |
| ertificate Section: Section 205 - QLD - B                                                                                                    | ody Corporate and Community Ma                                                    | anagement Act 199  | 7                                           |                                            |
| ïeld                                                                                                    |                                                                                   |                    | Text (this building only)                   | Text (global default for this certificate) |
| ealing Clause                                                                                                    |                                                                                   | 1                  | Name/s                                      |                                            |
| nprovements to Lot                                                                                                    |                                                                                   | 1                  | Improvement to the Lot                      |                                            |
| esponsible for keeping records - Other the                                                                                                    | an Body Corp Manager - (Name, R                                                   | ole, Phone, Email) |                                             |                                            |
| ayered arrangements of community title s                                                                                                    | schemes                                                                           | ,                  | Yes                                         |                                            |
| uilding management statement applies                                                                                                    |                                                                                   | •                  | Yes                                         |                                            |
|                                                                                                    |                                                                                   |                    | The community management statement includes |                                            |
| eneral by-laws                                                                                                    |                                                                                   |                    | the community management statement includes |                                            |
| ieneral by-laws<br>Iternative insurance                                                                                                    |                                                                                   |                    | the community management statement includes |                                            |
| ieneral by-laws<br>Iternative insurance<br>ody corporate authority - Override Name                                                                                                    |                                                                                   |                    | me community management statement includes  | Fred Smith                                 |
| eneral by-laws<br>Iternative insurance<br>ody corporate authority - Override Name<br>ody corporate authority - Override Positio                                                                                                    | าก                                                                                |                    | me community management statement includes  | Fred Smith<br>Director                     |
| ieneral by-laws<br>Iternative insurance<br>iody corporate authority - Override Name<br>iody corporate authority - Override Positio<br>ing Fund Forecast                                                                                                    | วก                                                                                |                    | me community management statement includes  | Fred Smith<br>Director                     |
| ieneral by-laws<br>Iternative insurance<br>ody corporate authority - Override Name<br>ody corporate authority - Override Positio<br>j ing Fund Forecast<br>ummon Property Exclusive Use                                                                                    | on                                                                                |                    | me community management statement includes  | Fred Smith<br>Director                     |
| iternal by-laws<br>Iternative insurance<br>ody corporate authority - Override Name<br>ody corporate authority - Override Positic<br>j ing Fund Forecast<br>ommon Property Exclusive Use<br>iommon Property Exclusive Use - If yes                                          | n                                                                                 |                    | me community management statement includes  | Fred Smith<br>Director                     |
| ideneral by-laws<br>Uternative insurance<br>lody corporate authority - Override Name<br>lody corporate authority - Override Positic<br>ing Fund Forecast<br>mmon Property Exclusive Use<br>Common Property Exclusive Use - If yes<br>Common Property Lot Owner Improvement | <b>on</b><br>nts                                                                  |                    | me community management statement includes  | Fred Smith<br>Director                     |
| General by-laws Alternative insurance Body corporate authority - Override Name Body corporate authority - Override Positic Ding Fund Forecast Common Property Exclusive Use Common Property Exclusive Use - If yes Common Property Lot Owner Improvemer Embedded Network   | on<br>nts                                                                         |                    | me community management statement includes  | Fred Smith<br>Director                     |

#### **Body corporate authority**

This certificate is signed and given under the authority of the body corporate.

Name/s Fred Smith

Positions/s held Director Date 31/07/2025

Signature/s

# Copies of documents given with this certificate

By-laws for the scheme in consolidated form (if applicable) - add viaDocument Inclusion.

| File Options GoTo Special Help      Screen      Printer         Porter        Printer              Printer           Printer <b>Template Cover Letter Decument Inclusion - DiaMonDs For RevEr - KEP Certificate Attachment - Certificate Attachment (This building only)        <b>Certificate Attachment - Certificate Attachment (This building only)   <b>Certificate Attachme</b></b></b>                                                                                                    | 🧃 G      | ertificates -            | DIAMON  | DS FOI    | REVER - KEE    | P 1563 29 July 2025                            |              |                 | ×                 |              |          |        |
|----------------------------------------------------------------------------------------------------|----------|--------------------------|---------|-----------|----------------|------------------------------------------------|--------------|-----------------|-------------------|--------------|----------|--------|
| Screen     Printer     Printer     Printer     Paper Source   Lutomatically Select   Cover Letter   CERTCOV     Late Applicant Sealing Clause Report Settings   Proceed   Name and Address   Perceptoper   123 Teer Address   Strataville   Certificate Document Inclusion - DIAMONDS FOREVER - KEEP     Certificate Document Inclusion - DIAMONDS FOREVER - KEEP     Certificate Attachment - Certificate Attachment (This building only)     General     Attachment - Certificate Attachment (This building only)     General     Certificate Attachment - Certificate Attachment (This building only)     General     Certificate Attachment - Certificate Attachment (This building only)     General     Certificate Attachment - Certificate Attachment (This building only)     General     Certificate Attachment - Certificate Attachment (This building only)     General     Certificate Attachment - Certificate Attachment (This building only)     General     Certificate Attachment - Certificate Attachment (This building only)     General     Certificate Attachment - Certificate Attachment (This building only)                                                                                                    | File     | Options                  | GoTo    | Spec      | ial Help       |                                                |              |                 |                   |              |          |        |
| Paper Source Automatically Select Copies 1   Letterhead Default    Cover Letter CERTCOV  Lots Application Sealing Clause Report Settings Proceed Info Editor Developer 123 Test Address Strataville Certificate Document Inclusion - DIAMONDS FOREVER - KEEP     Certificate Document Inclusion - DIAMONDS FOREVER - KEEP     Certificate Section: Section 205 - QLD - Body Corporate and Community Management Act 1997     Title   Type  Certificate Attachment - Certificate Attachment (This building only)   Certificate Attachment - Certificate Attachment (This building only)                                                                                                    | 0        | Screen                   |         | Te<br>Pri | mplate<br>nter | Section 205 Standard<br>Microsoft Print to PDF |              |                 |                   |              |          |        |
| Letterhead   Cover Letter   CETTCOV     Lots   Applicatins   Application Fee   Info Editor   Developer   123 Test Address   Set as default   Document Inclusion   Certificate Document Inclusion - DIAMONDS FOREVER - KEEP   Certificate Section:   Section 205 - QLD - Body Corporate and Community Management Act 1997   Title   Title   Certificate Attachment - Certificate Attachment (This building only)   General v Q X Proceed                                                                                                    | 0        | Printer                  | Ð       | Pa        | per Source     | Automatically Select                           |              | Copies 1        |                   |              |          |        |
| Cover Letter CERTCOV Lots Applicatin Sealing Clause Report Settings Proceed Name and Address: Peveloper 123 Test Address Certificate Document Inclusion - DIAMONDS FOREVER - KEEP -                                                                                                    |          |                          |         | Let       | tterhead       | Default                                        |              |                 | ~                 |              |          |        |
| Lots       Applicant       Sealing Clause       Report Settings       Proceed         Name and Address:       Application Fee       Info Editor         Daveloper       Set as default       Document Inclusion         Italian       Certificate Document Inclusion - DIAMONDS FOREVER - KEEP       —       —         Certificate Document Inclusion       Set as default       Document Inclusion       —       —         Certificate Section:       Section 205 - QLD - Body Corporate and Community Management Act 1997       ~       —       —       —         Title       Type                                                                                                    | Cov      | ver Letter               | ERTCOV  |           |                |                                                |              |                 |                   |              |          |        |
| Name and Address:     Developer   123 Test Address   Strataville     Certificate Document Inclusion - DIAMONDS FOREVER - KEEP     Certificate Document Inclusion - DIAMONDS FOREVER - KEEP     Certificate Section:   Section 205 - QLD - Body Corporate and Community Management Act 1997   Title     Type     Certificate Attachment - Certificate Attachment (This building only)     General <                                                                                                    | Lots     | Applicant                | Sealing | Clause    | Report Sett    | ings                                           |              | Proceed         |                   |              |          |        |
| Anount: 15.00<br>Set as default<br>Certificate Document Inclusion - DIAMONDS FOREVER - KEEP<br>Certificate Section: Section 205 - QLD - Body Corporate and Community Management Act 1997<br>Title<br>Certificate Attachment - Certificate Attachment ( <i>This building only</i> )<br>General $\checkmark$ $\bigcirc$ $\bigcirc$ $\bigcirc$                                                                                                    | Na       | me and Addre             | ess:    |           |                | Application Fee                                |              | Info Editor     |                   |              |          |        |
| Certificate Document Inclusion - DIAMONDS FOREVER - KEEP  Certificate Section: Section 205 - QLD - Body Corporate and Community Management Act 1997  Title  Certificate Attachment - Certificate Attachment ( <i>This building only</i> )  General  General | 123      | veloper<br>3 Test Addres | s       |           |                | Amount: 15.00                                  |              | ocument Inclusi | ion               |              |          |        |
| Certificate Document Inclusion - DIAMOND'S FOREVER - KEEP                                                                                                    | Stra     | Cartificate              | <b></b> | 4         | ing DIAM       | Set as default                                 | 1            |                 |                   |              |          | ~      |
| Certificate Section: Section 205 - QLD - Body Corporate and Community Management Act 1997                                                                                                    |          | Certificate              | Jocumen | t inclus  | sion - DIAIV   | UNDS FOREVER - REEP                            |              |                 |                   |              |          | ^      |
| Title       Type         Certificate Attachment - Certificate Attachment (This building only)       General          General                                                                                                    | Certi    | ificate Sectio           | on: Sec | tion 20   | 5 - QLD - Bo   | ody Corporate and Com                          | munity Manag | ement Act 19    | 97                |              |          | ~      |
| Certificate Attachment - Certificate Attachment (This building only)                                                                                                    | Tit      | le                       |         |           |                |                                                |              | Туре            |                   |              |          |        |
|                                                                                                    | Ce       | rtificate Atta           | chment  | - Certif  | icate Attacł   | ment (This building on                         | ily) 🥼       | General         | ~ Q 🗙 🔺           |              |          |        |
|                                                                                                    |          |                          |         |           |                |                                                |              |                 |                   |              |          |        |
|                                                                                                    |          |                          |         |           |                |                                                |              |                 |                   |              |          |        |
|                                                                                                    |          |                          |         |           |                |                                                |              |                 |                   |              |          |        |
|                                                                                                    | en l     |                          |         |           |                |                                                |              |                 |                   |              |          |        |
|                                                                                                    |          |                          |         |           |                |                                                |              |                 |                   |              |          |        |
|                                                                                                    |          |                          |         |           |                |                                                |              |                 |                   |              |          |        |
|                                                                                                    |          |                          |         |           |                |                                                |              |                 |                   |              |          |        |
|                                                                                                    |          |                          |         |           |                |                                                |              |                 |                   |              |          |        |
|                                                                                                    | <u> </u> |                          |         |           |                |                                                |              |                 |                   |              |          |        |
| 2 Add Document (This Building Only) Add Document (Global)                                                                                                    | re       |                          |         |           |                |                                                | 2 + Add      | Document (T     | his Building Only | /) 🕂 Add Doc | ument (G | lobal) |

Details of exclusive use by-laws or other allocations of common property (if applicable) - Information is merged from the *Common Property Register*. The register can be set to be included from the*Report Settings* Tab.

The old year's financial statements will be included. If there is no old year, use the *Report Settings* tab to include the current year if needed.

Details of amounts payable to the body corporate for another reason (if applicable) - Information is merged from the lot ledger. Any additional information can be attached via *Document Inclusion* or as an extra attachment if required.

Details of improvements the owner is responsible for (if applicable) - Information is merged from the *Common Property Register*.

The register of assets (if applicable) - Information is merged from the Asset Register report.

Insurance policy details - Information is merged from the *Insurance* area.

# Version v5.6.135 - Info Editor: Additional fields available

From version v5.6.135, there will be some additional fields to allow overrides:

| Certificate Section: Section 200 - QLD - Body Corporate and Community Management Act 15     | 191                                         |                                            |  |
|---------------------------------------------------------------------------------------------|---------------------------------------------|--------------------------------------------|--|
| Field                                                                                       | Text (this building only)                   | Text (global default for this certificate) |  |
| Sealing Clause                                                                              | Name/s                                      |                                            |  |
| Improvements to Lot                                                                         | Improvement to the Lot                      |                                            |  |
| Responsible for keeping records - Other than Body Corp Manager - (Name, Role, Phone, Email) |                                             |                                            |  |
| Layered arrangements of community title schemes                                             | Yes                                         |                                            |  |
| Building management statement applies                                                       | Yes                                         |                                            |  |
| General by-laws                                                                             | The community management statement includes |                                            |  |
| Alternative insurance                                                                       |                                             |                                            |  |
| Body corporate authority - Override Name                                                    |                                             | Fred Smith                                 |  |
| Body corporate authority - Override Position                                                |                                             | Director                                   |  |
| Sinking Fund Forecast                                                                       |                                             |                                            |  |
| Common Property Exclusive Use                                                               |                                             |                                            |  |
| Common Property Exclusive Use - If yes                                                      |                                             |                                            |  |
| Common Property Lot Owner Improvements                                                      |                                             |                                            |  |
| Embedded Network                                                                            |                                             |                                            |  |

# **BUGTA Form 18**

# **Body Corporate Manager**

Information is merged from the Body Corp. Manager contact, from the *Office Bearer* area, and the *Account Manager* field in *Building Information*.

# Secretary of the body corporate

Information is merged from the Secretary contact from the Office Bearer area.

# **Accessing Records**

By default, the Body Corporate manager named above will be ticked - an*Info Edito*r field is available to insert the information if this is for someone else.

| File       Options       Go To       Special       Help            • Screen         • Printer         • Printer         • Paper Source         • Automatically Select         • Copies         • Letterhead         • Default         • Cover Letter         • CERTCOV         • Lots         • Applicant         • Sealing Clause         • Rose Moss         • Molecad St         • Mount:         • 500.00         • 1         • Field         • Sealing Clause         Improvements to Lot        Proceed         2                                                                                                    |         | -<br>-    | ×            |
|----------------------------------------------------------------------------------------------------|---------|-----------|--------------|
| Screen       Image: Screen Screen       Image: Screen Screen Screen       Image: Screen Screen Scr |         | <u>-</u>  |              |
| Cover Letter       CERTCOV         Lots       Applicant       Sealing Clause       Proceed         Name and Address:       Application Fee       Info Editor         Rose Moss       Amount:       500.00       1         IMAL cod St       Amount:       500.00       1         Certificate Information Editor -       Certificate Section:                                                                                                    |         | <u>_</u>  |              |
| Lots       Applicant       Sealing Clause       Report Settings       Proceed         Name and Address:       Application Fee       Info Editor         Rose Moss       Amount:       500.00       1         Image: Certificate Information Editor -       Image: Certificate Section:       Image: Certificate Section:       Image: Certificate Section:         Field       Sealing Clause       Image: Certificate Section:       Image: Certificate Section:       Image: Certificate Section:                                                                                                    |         | <u>(</u>  |              |
| Name and Address:     Application Fee     Info Editor       Rose Moss     Amount: 500.00     1       Info Editor     Amount: 500.00     1                                                                                                    |         | <u>_</u>  |              |
| Certificate Information Editor - Certificate Section: Field Sealing Clause Improvements to Lot                                                                                                    |         | -         |              |
| Field Sealing Clause Improvements to Lot                                                                                                    |         |           |              |
| Sealing Clause 2                                                                                                    | Text (  | (this bui | Text (global |
| Improvements to Lot 2                                                                                                    |         |           |              |
|                                                                                                    |         |           |              |
| Responsible for keeping records - Other than Body Corp Manager - (Name, Role, Phone, Email                                                                                                    | ) Respo | onsbil    |              |
| Layered arrangements of community title schemes                                                                                                    |         |           |              |
| Building management statement applies                                                                                                    |         |           |              |
| General by-laws                                                                                                    |         |           |              |
| Alternative insurance                                                                                                    |         |           |              |
| Body corporate authority - Override Name                                                                                                    |         |           |              |
| Body corporate authority - Override Position                                                                                                    |         |           |              |

# Lot and plan details

Information is merged from the *Roll* records. Lots may have differing Plan Numbers and formats, which are set up in the Lot Editor.

# **By-Laws and Exclusive use areas**

By-Laws may be added via *Document Inclusion*. There is a statement regarding the by-laws in this section.

Information from the *Common Property Register* will be used. There are categories to distinguish between *Lot Owner Common Property Improvements*, which the lot owner is responsible for, and which require the *Lot A/c Affected* and *Lot Number Affected* fields to be populated. The register can be set to be included from the *Report Settings* Tab.

Records in the <u>Common Property Register</u> with the category 'Lot Owner-Exclusive Use' will be reported here.

Mandatory Fields: Reference Name, Category, Date of Resolution, Type of Resolution, Authority Given to.

Other Field info available for merging - Description of Area authorised for use (any character), Conditions 1-3 (30 characters each), Lot A/c Affected (selectable list), Lot Number Affected (5-digit number).

#### **Example: Lot Owner- Exclusive Use**

| пер                                                                                                    | Description                                                                                                    |                                                                                   |                                        |
|----------------------------------------------------------------------------------------------------|----------------------------------------------------------------------------------------------------|-----------------------------------------------------------------------------------|----------------------------------------|
| 0000000                                                                                                    | Comparks                                                                                                    |                                                                                   | New                                    |
|                                                                                                    |                                                                                                    |                                                                                   |                                        |
| 1                                                                                                    |                                                                                                    |                                                                                   | Delete                                 |
| Name                                                                                                    | Data                                                                                                    | Save                                                                              |                                        |
| Reference Name                                                                                                    | CARPARKS                                                                                                    |                                                                                   | Report                                 |
| Category                                                                                                    | Lot Owner-Exclusive Use                                                                                                    | Cancel                                                                            |                                        |
| Date of Resolution                                                                                                    | 09/07/25                                                                                                    |                                                                                   | Exit                                   |
| Type of Resolution                                                                                                    | Special                                                                                                    | -                                                                                 |                                        |
| Authority Given to                                                                                                    | Fred                                                                                                    | -                                                                                 |                                        |
| Address (1)                                                                                                    | Address 1                                                                                                    | -                                                                                 |                                        |
| Address (2)                                                                                                    | Address 2                                                                                                    | -                                                                                 |                                        |
| Address (3)                                                                                                    | Audress 3                                                                                                    | -                                                                                 |                                        |
| Conditions                                                                                                    | Condtions 1                                                                                                    | -                                                                                 |                                        |
| Conditions                                                                                                    | Conditions 1                                                                                                    | Entry Assistant                                                                   |                                        |
| Conditions                                                                                                    | Conditions 2                                                                                                    | Enter a date (dd/mm/yy)                                                           |                                        |
| Adjudicator Order to Consent                                                                                                    | Conditions 5                                                                                                    |                                                                                   |                                        |
| Lot A/c Affected                                                                                                    |                                                                                                    | Toda                                                                              | y                                      |
| Lot Number Affected                                                                                                    |                                                                                                    | -                                                                                 |                                        |
|                                                                                                    |                                                                                                    | -                                                                                 |                                        |
| ommon Property Register DIAMON                                                                                                    | NDS FOREVER - KEEP 1563                                                                                                    | Uverwite                                                                          |                                        |
| of 20<br>ommon Property Register DIAMON<br>Help                                                                                                    | NDS FOREVER - KEEP 1563                                                                                                    | UVerwite                                                                          | - 0                                    |
| of 20                                                                                                    | NDS FOREVER - KEEP 1563                                                                                                    |                                                                                   |                                        |
| ormon Property Register DIAMON<br>Help<br>00000003                                                                                                    | NDS FOREVER - KEEP 1563                                                                                                    | e Use                                                                             | - C                                    |
| of 20<br>ommon Property Register DIAMON<br>Help<br>00000003 () ()                                                                                                    | NDS FOREVER - KEEP 1563                                                                                                    | e Use                                                                             | - D                                    |
| of 20<br>ommon Property Register DIAMON<br>Help<br>0000003                                                                                                    | NDS FOREVER - KEEP 1563                                                                                                    | e Use                                                                             | - C<br>New<br>Delete<br>Report         |
| of 20<br>ommon Property Register DIAMON<br>Help<br>0000003                                                                                                    | Description<br>Lot 4 Exclusive<br>Data<br>Lot 4 Exclusive Use<br>Lot Over-Exclusive Use                                                                                                    | e Use                                                                             | - C<br>New<br>Delete<br>Report         |
| of 20<br>ommon Property Register DIAMON<br>Help<br>0000003                                                                                                    | Description<br>Lot 4 Exclusive<br>Data<br>LOT 4 Exclusive Use<br>Lot Owner-Exclusive Use<br>23/07/25                                                                                                    | e Use                                                                             | - C<br>New<br>Delete<br>Report<br>Exit |
| of 20 ommon Property Register DIAMON Help 0000003  Rame Reference Name Category Date of Resolution Type of Resolution                                                                                                    | Description<br>Description<br>Lot 4 Exclusive<br>Data<br>Lot 4 Exclusive Use<br>23/07/25<br>Special                                                                                                    | e Use                                                                             | - C<br>New<br>Delete<br>Report<br>Exit |
| of 20 ommon Property Register DIAMON Help 0000003   Name Reference Name Category Date of Resolution Type of Resolution Type of Resolution Atthory Given to                                                                                                    | Description Deta Deta Lot 4 Exclusive Use 23/07/25 Special Lot 4                                                                                                    | e Use                                                                             | - C<br>New<br>Delete<br>Report<br>Exit |
| of 20 ommon Property Register DIAMON Help 0000003   Name Reference Name Category Date of Resolution Type of Resolution Type of Resolution Authority Given to Address (1)                                                                                                    | NDS FOREVER - KEEP 1563<br>Description<br>Lot 4 Exclusive<br>Data<br>LOT 4 EXCLUSIVE USE<br>Lot Owner-Exclusive Use<br>23/07/25<br>Special<br>Lot 4                                                                                                    | a Use                                                                             | - C<br>New<br>Delete<br>Report<br>Exit |
| of 20 ommon Property Register DIAMON Help 0000003                                                                                                    | Description<br>Description<br>Lot 4 Exclusive<br>Data<br>LOT 4 Exclusive Use<br>23/07/25<br>Special<br>Lot 4                                                                                                    | e Use                                                                             | - C<br>New<br>Delete<br>Report<br>Exit |
| of 20 ommon Property Register DIAMON Help 0000003                                                                                                    | Deta Deta Lot 4 Exclusive 23/07/25 Special Lot 4                                                                                                    | e Use                                                                             | - C<br>New<br>Delete<br>Report<br>Exit |
| of 20 ommon Property Register DIAMON Help 0000003                                                                                                    | NDS FOREVER - KEEP 1563  Description Lot 4 Exclusive Data Lot 4 Exclusive Lot Owner-Exclusive Use 23/07/25 Special Lot 4  Description goes here                                                                                                    | B Use                                                                             | - C<br>New<br>Delete<br>Report<br>Ext  |
| of 20 ommon Property Register DIAMON Help 0000003                                                                                                    | Description Deta Data Dot 4 Exclusive Description Lot 4 Exclusive Description Lot 4 Description goes here Conditions 1 Description goes here Conditions 1 Description goes here Conditions 1 Description goes here Conditions 1 Description goes here Conditions 1 Description goes here Conditions 1 Description goes here Conditions 1 Description goes here Conditions 1 Description goes here Conditions 1 Description goes here Conditions 1 Description goes here Conditions 1 Description goes here Conditions 1 Description goes here Conditions 1 Description Description Descrip | B Use<br>Cancel                                                                   | - C<br>New<br>Delete<br>Report<br>Ext  |
| of 20 ommon Property Register DIAMON Help 0000003                                                                                                    | NDS FOREVER - KEEP 1563                                                                                                    | e Use<br>Save<br>Cancel                                                           | - C                                    |
| of 20 ommon Property Register DIAMON Help 0000003 ① ① ① ① Name Reference Name Category Date of Resolution Type of Resolution Authorty Given to Address (2) Address (3) Description of Area authorised for use Conditions Conditions Conditions                                                                                                    | NDS FOREVER - KEEP 1563                                                                                                    | B Use<br>Save<br>Cancel                                                           | - C                                    |
| of 20 ommon Property Register DIAMON Help 0000003                                                                                                    | NDS FOREVER - KEEP 1563  Description Lot 4 Exclusive Data U0T 4 Exclusive Exclusive Use 23/07/25 Special Lot 4  Description goes here Conditions 1 Conditions 2 Conditions 3                                                                                                    | Use<br>Save<br>Cancel                                                             | - C<br>New<br>Delete<br>Report<br>Exit |
| of 20 ommon Property Register DIAMON Help 0000003                                                                                                    | NDS FOREVER - KEEP 1563                                                                                                    | e Use<br>Save<br>Cancel<br>Entry Assistant<br>Enter any characters (30)<br>Swetch | - C<br>New<br>Delete<br>Report<br>Exit |
| of 20 ommon Property Register DIAMON Help 0000003 ① ① ① ① Reference Name Category Date of Resolution Athorty Given to Address (2) Address (3) Description of Area authorised for use Conditions Conditions Condit | NDS FOREVER - KEEP 1563                                                                                                    | B Use<br>Save<br>Cancel                                                           | n - C                                  |

Field output on all certificates:

|  | Exclusive | use | areas |  |  |
|--|-----------|-----|-------|--|--|
|--|-----------|-----|-------|--|--|

Individual lots may be granted exclusive use of common property or a body corporate asset, for example, a courtyard, car park or storage area. The owner of a lot to whom exclusive use rights are given will usually be required to maintain the exclusive use area unless the exclusive use by-law or other allocation of common property provides otherwise.

Are there any exclusive use by-laws or other allocations of common property in effect for the community titles scheme?

Yes

#### If yes, the exclusive use by-laws or other allocations of common property for the schemes are:

| Date of Resolution | Lot                     | Conditions   |
|--------------------|-------------------------|--------------|
| 09/07/25           | Carpark                 | Condtions 1  |
|                    |                         | Conditions 2 |
|                    |                         | Conditions 3 |
| 23/07/25           | 4 Description goes here | Conditions 1 |
|                    |                         | Conditions 2 |
|                    |                         | Conditions 3 |

#### **Example: Lot Owner -CP Improvement**

| Name     Data       3     Reference Name     FRED JONES       4     Category     Lxt Owner-CP Improvement       5     Date of Resolution     01/07/25       6     Type of Resolution     Secold       7     Authorty Given to     Freed       8     Address (1)     Address 1       9     Address (2)     Address 2       0     Address (3)     Address 3       11     Description of Area authorised for use     Capark                             | Delete<br>Report<br>Exit |
|----------------------------------------------------------------------------------------------------|--------------------------|
| Name         Data           Name         Data           3 Reference Name         FRED/ONES           4 Cotegory         Lot Owner-CP Improvement           5 Date of Resolution         01/07/25           6 Type of Resolution         Special           7 Authorty Strewn to         Fred           8 Address (1)         Address 1           9 Address (3)         Address 3           10 Description of Area authorised for use         Capark   | Report<br>Exit           |
| 3         Reference invalue         FRED JOINES           4         Category         Lxt Owner-CP Improvement           5         Date of Resolution         01/07/25           6         Type of Resolution         Special           7         Address (1)         Address 1           8         Address (2)         Address 2           10         Address 3         3           11         Description of Area authorised for use         Capark | Exit                     |
| Late cycle         Late Winter Cr. Improvements         Cancel           6 Type of Resolution         01/07/25         G         General Cr. Cr. Cr. Cr. Cr. Cr. Cr. Cr. Cr. Cr.                                                                                                    | Exit                     |
| 10 are of resolution         01/07/23           6 Type of Resolution         Special           7 Authorty Given to         Fred           8 Address (1)         Address 1           9 Address (2)         Address 2           10 Address (3)         Address 3           11 Description of Area authorised for use         Capark                                                                                                    |                          |
| Open Resolution         Special           7 Authorts (Swers to         Fred           8 Address (1)         Address 1           9 Address (2)         Address 2           0 (Jokes (3)         Address 3           11 Description of Area authorised for use         Capark                                                                                                    |                          |
| Particity Generation         Preco           Planting Generation         Address 1           9         Address (2)         Address 2           0         Address (3)         Address 3           1         Description of Area authorised for use         Capark                                                                                                    |                          |
| Address (1)         Address 1           9         Address 2           0         Address 3           11         Description of Area authorised for use           Capark                                                                                                    |                          |
| Outress (2)         Address 2           [0] Address (3)         Address 3           [1] Description of Area authorised for use         Capark                                                                                                    |                          |
| 11 Description of Area authorised for use Carpark                                                                                                    |                          |
|                                                                                                    |                          |
| 2 Conditions                                                                                                    |                          |
| 3 Conditions tidy                                                                                                    |                          |
| 4 Conditions                                                                                                    |                          |
| 5 Adjudicator Order to Consent 30/06/25                                                                                                    |                          |
| 6 Lot A/c Affected 02100001 Switch                                                                                                    |                          |
| 7 Lot Number Affected 1                                                                                                    | Switch                   |
|                                                                                                    | Switch                   |

Field output on lot affected certificate:

#### Improvements to common property the lot owner is responsible for

A lot owner may make improvements to the common property for the benefit of their lot if authorised by the body corporate or under an exclusive use by-law. The owner of the lot is usually responsible for maintenance of these improvements, unless the body corporate authorises an alternative maintenance arrangement or it is specified in the relevant by-law.

Date Description 01/07/25 Carpark Conditions Keep carpark tidy

# Lot entitlements

The lot entitlement information is merged from the *Roll* records.

# **Statement of accounts**

The <u>old year's financial statements</u> will be attached automatically. Refer to the *Report Settings* tab for further information on financial statements.

### **Owner contributions and amounts owing**

*Levy Management* and *Levy Invoice Code Setup* are the areas that will be populated. The field *Certificate (Balance) field* in *Levy Invoice Code Setup* determines where balances appear.

# Sinking fund forecast and balance

The *Inspections Register* relating to the *Sinking Fund Report* Default Inspection type will merge the last sinking fund report date into the Certificate and only applies to the Form 33. This requires the inspection type to be set as shown below within the register item.

| Inspections - DIAMONDS         | FOREVER - KEEP     | 1563        |           |                 |            |                               | _               |         | $\times$ |
|--------------------------------|--------------------|-------------|-----------|-----------------|------------|-------------------------------|-----------------|---------|----------|
| Building: DIAMONDS FOR         | EVER - KEEP 156    | i3 <b>-</b> |           |                 |            |                               | þ               | Feedb   | ack 👔    |
| Inspection Types av            | ailable            |             |           |                 |            |                               |                 |         |          |
| Name                           | Category           | Frequer     | ncy       | Next Planned    | Next Due   | Last Inspec                   | ted Last Condit | ion N   | otes     |
| Sinking Fund Forecast          | Sinking Fund       | 10 Yearly   | у         | 15/08/2030      | 22/08/2030 | 22/08/2020                    | ) Satisfactory  |         |          |
|                                |                    |             |           |                 |            |                               |                 |         |          |
| Add/Edit Building Inspec       | tion Type - DIAM(  | ONDS FO     | REVER -   | KEEP 1563       |            |                               | _               |         | ×        |
|                                |                    |             |           |                 |            |                               |                 |         |          |
|                                | -                  |             |           |                 |            |                               |                 |         | •        |
| Name     Sinking Fund Forecast | Frequer<br>10 Vest | ncy         | Categor   | y               | Code       | Default For<br>Sinking Fund P | Next Planned    | ~       | In-Use   |
|                                |                    | y  .        | Sinking   | runa            | 003        |                               | 13/06/2030      | 1       | 66       |
|                                | 📄 Edit Si          | inking Fu   | nd Fore   | cast Type       |            | ×                             |                 |         |          |
|                                | Type Nam           | e           | Sinki     | ing Fund Foreca | st         |                               |                 |         |          |
|                                | Frequency          | ,           | 10 Y      | early           |            | •                             |                 |         |          |
|                                | Abbreviati         | on Code     | 605       |                 |            |                               |                 |         |          |
|                                | Category           |             | Sink      | ing Fund        |            | •                             |                 |         |          |
|                                | Default Ins        | spection    | Sink      | ing Fund Report | t          | •                             |                 |         |          |
|                                | Next Plan          | ned         | 15/0      | 8/2030          |            | •                             |                 |         |          |
|                                |                    | Ad          | ld/Edit N | lotes Acc       | ept C      | ancel                         |                 |         |          |
|                                |                    |             |           |                 |            |                               |                 |         |          |
|                                |                    |             |           |                 |            |                               |                 |         |          |
|                                | + Add              | d Type      | Impo      | ort Type 🛛 🗙    | Delete     | Merge                         | Edit Categories | 0       | Close    |
|                                |                    |             |           |                 |            |                               |                 |         |          |
| <                              |                    |             |           |                 |            |                               |                 |         | >        |
|                                |                    |             | + Add     | New Inspection  | 📝 Ad       | d/Edit Inspectio              | n Types Ins     | pection | Report   |

The current sinking fund balance will be updated from the financial information at the time the certificate is produced.

| Interactive Reports                     |         |                                |                    | -                  | × |
|-----------------------------------------|---------|--------------------------------|--------------------|--------------------|---|
|                                         |         |                                |                    |                    | [ |
| Financial<br>Statements for<br>DIAMONDS |         |                                |                    | <b>.</b>           |   |
| FOREVER - KEEP                          |         | BALANCE SHEET                  |                    |                    |   |
|                                         |         |                                | Actual<br>30/04/25 | Actual<br>31/08/24 |   |
|                                         |         | OWNERS FUNDS                   |                    |                    |   |
|                                         | 004     | Administrative Fund            | 2,398.51           | -14,950.00         |   |
|                                         | 005     | Sinking Fund                   | -500,755.75        | -483,255.00        |   |
|                                         |         | TOTAL                          | -498,357.24        | -498,205.00        |   |
|                                         |         | THESE FUNDS ARE REPRESENTED BY |                    |                    |   |
|                                         |         | CURRENT ASSETS                 |                    |                    |   |
|                                         | 012     | Cash At Bank                   | 501,755.00         | 498,205.00         |   |
|                                         | 0220002 | Levies - Prepayments           | 3,441.06           | 0.00               |   |
|                                         | 0221    | Levies In Arrears              | 1,141.38           | 0.00               |   |
|                                         | 0222    | Other Arrears                  | 115.00             | 0.00               |   |
|                                         |         | TOTAL ASSETS                   | 506,452.44         | 498,205.00         |   |
|                                         |         | LIABILITIES                    |                    |                    |   |
|                                         | 0960002 | Levies - Prepayments           | -3,441.06          | 0.00               |   |
|                                         | 0961    | Levies In Advance              | -4,654.14          | 0.00               |   |
|                                         |         | TOTAL LIABILITIES              | -8,095.20          | 0.00               |   |
|                                         |         | NET ASSETS                     | 498,357.24         | 498,205.00         |   |
|                                         | STA     | TEMENT OF INCOME AND E         | XPENDITURE         |                    |   |
|                                         |         |                                | Actual             | Actual             |   |

| Sinking fund forecast and balance - maintenance and replacement of common property / assets                                                                                                    |
|----------------------------------------------------------------------------------------------------|
| The body corporate must have a sinking fund to pay for future capital expenses, such as repairs or replacement of common property and assets. The body corporate must raise enough money in its sinking fund budget each year to provide for spending for the current year and to reserve an amount to meet likely spending for 9 years after the current year. If there is not enough money in the sinking fund at the time maintenance is needed, lot owners will usually have to pay additional contributions. |
| Prior to signing a contract, you should consider whether the current sinking fund balance is appropriate to meet likely future capital expenditure.                                                                                                    |
| Does the body corporate have a current sinking fund forecast that estimates future capital expenses and how much money needs to be accumulated in the sinking fund?                                                                                                    |
| Yes - you can obtain a copy from the body corporate records - last sinking fund report: 22/08/20                                                                                                    |
|                                                                                                    |
| Current sinking fund balance (as at date of certificate): <mark>\$ 500,755.75</mark>                                                                                                    |

| Certificate Inform   | nation Editor - DIAMONDS FOREVER - KEEP                        |             |                                                     |                                 | -          |         | ×   |
|----------------------|----------------------------------------------------------------|-------------|-----------------------------------------------------|---------------------------------|------------|---------|-----|
| Certificate Section: | Section 205 - QLD - Body Corporate and Community Managem       | ient Act 19 | 197                                                 |                                 |            |         | Ŷ   |
| Field                |                                                                |             | Text (this building only)                           | Text (global default for this c | ertificate | )       |     |
| Sealing Clause       |                                                                |             | Name/s                                              |                                 |            |         |     |
| Improvements to Lo   | ot                                                             |             | Improvement to the Lot                              |                                 |            |         |     |
| Responsible for keep | ping records - Other than Body Corp Manager - (Name, Role, Pho | ne, Email)  |                                                     |                                 |            |         |     |
| Layered arrangemen   | nts of community title schemes                                 |             | Yes                                                 |                                 |            |         |     |
| Building manageme    | ent statement applies                                          |             | Yes                                                 |                                 |            |         |     |
| General by-laws      |                                                                |             | The community management statement includes         |                                 |            |         |     |
| Alternative insuranc | e                                                              |             |                                                     |                                 |            |         |     |
| Body corporate auth  | nority - Override Name                                         |             |                                                     | Fred Smith                      |            |         |     |
| Body corporate auth  | nority - Override Position                                     |             |                                                     | Director                        |            |         |     |
|                      |                                                                |             | · · ·                                               |                                 |            |         |     |
| Common Property E    | Exclusive Use                                                  | Yes - you   | a can obtain a copy from the body corporate records |                                 |            |         |     |
| Common Property E    | Exclusive Use - If yes                                         | No          |                                                     |                                 |            |         |     |
| Common Property L    | ot Owner Improvements                                          |             |                                                     |                                 |            |         |     |
| Embedded Network     |                                                                |             |                                                     |                                 |            |         |     |
|                      |                                                                |             |                                                     |                                 |            |         |     |
|                      |                                                                |             |                                                     |                                 |            |         |     |
|                      |                                                                |             |                                                     |                                 |            |         |     |
|                      |                                                                |             |                                                     |                                 |            |         |     |
|                      |                                                                |             |                                                     |                                 |            | Save Ch | ang |

# Improvements to common property that the lot owner is responsible for

Information from the *Common Property Register* will be used to distinguish between Lot Owner Common Property Improvements, which the lot owner is responsible for and merges for all certificates, and Lot Owner Exclusive Use, which will be merged for the selected lot account on a certificate. The additional register is no longer required or included using the selection from the *Report Settings* Tab.

Records in the Common Property Register with the category 'Lot Owner-CP Improvement' will be reported here.

Mandatory Fields: Reference Name, Category, Date of Resolution, Type of Resolution, Authority Given to.

Other Field info available for merging - Description of Area authorised for use (any character), Conditions 1-3 (30 characters each), Lot A/c Affected (selectable list), Lot Number Affected (5-digit number).

# **Body corporate assets**

The Asset Register information be included in this section.

# **Body corporate insurance policies**

The information is merged from the *Insurance* policies.

# **Caretaking service contractors and letting agents**

The Contracts Register will merge information into the relevant area on the certificate for Caretaker, Letting Agents and the combination type.

The caretaker and letting agents will only be identified if the Contract is current; if it is not appearing and you expect it should be check the Expiry Date field and ensure this is not in the past. In the date field, click the calendar icon and ensure the two digit year has not been entered so the date reflects 19... rather than 20.. Refer here for further information.

In the Certificates menu; ensure no limits have been set on Contract information that is used for Certificates in Goto / Edit Contracts Limits.

For the Caretaking Services Contractor, the category of the *Contract Register* record must be Caretaker.

| <b>]</b> 0   | ontracts Register Craig Keep 3542 | 35     |                             |        |
|--------------|-----------------------------------|--------|-----------------------------|--------|
| File<br>Code | Help<br>801                       | •      | Description<br>Caretaker Co | ontrac |
|              | Name                              |        | Data                        | ^      |
| 3            | Reference Name                    |        | CARETAKER CONTRACT          |        |
| 4            | Category                          |        |                             | -      |
| 5            | Contractor Name                   | Item   |                             |        |
| 6            | Contractor Address (1)            | Admir  | histration                  |        |
| 7            | Contractor Address (2)            | Buildi | ng/Letting                  |        |
| 8            | Contractor Address (3)            | Bulk   | Electricity                 | -      |
| 9            | Details of Duties                 | Caret  | aker                        |        |
| 10           | Delegated Powers                  | Clean  | ing                         |        |
| 11           | Estimated Cost of Contract        | Equip  | ment Hire                   |        |
| 12           | Estimated Cost of Remuneration    | Finan  | ce/Loan                     |        |
| 13           | Estimated Cost of Outlays         | Gene   | ral Cleaning                | ~      |
| 14           | Basis of Remuneration             | -      | Ok Clear Cano               | al     |
| 15           | Commencement Date                 |        |                             |        |

For the Letting Agent, the category of the Contract Register record must beLetting.

| J C          | ontracts Register Craig Keep 3542 | 35     |                   |      |
|--------------|-----------------------------------|--------|-------------------|------|
| File<br>Code | Help 801                          | •      | LETTING AC        | GREE |
|              | Name                              |        | Data              | ^    |
| 3            | Reference Name                    |        | LETTING AGREEMENT |      |
| 4            | Category                          |        |                   |      |
| 5            | Contractor Name                   | Item   |                   |      |
| 6            | Contractor Address (1)            | Equip  | ment Hire         |      |
| 7            | Contractor Address (2)            | Finan  | ce/Loan           |      |
| 8            | Contractor Address (3)            | Gene   | ral Cleaning      | -    |
| 9            | Details of Duties                 | Incon  | ne                | -    |
| 10           | Delegated Powers                  | Lease  | e                 |      |
| 11           | Estimated Cost of Contract        | Lettin | g                 |      |
| 12           | Estimated Cost of Remuneration    | Maint  | enance            |      |
| 13           | Estimated Cost of Outlays         | Mana   | igement Agreement | ~    |
| 14           | Basis of Remuneration             |        | Ok Clear Can      |      |
| 15           | Commencement Date                 |        | Cical Carl        | -    |

If a contract is for both Caretaking and Letting, the category of *Caretaker/Letting* must be used.

| <b>)</b> C   | ontracts Register Craig Keep 3542 | 35       |                             |        |
|--------------|-----------------------------------|----------|-----------------------------|--------|
| File<br>Code | Help 801                          | •        | Description<br>Caretaker Co | ontrac |
|              | Name                              |          | Data                        | >      |
| 3            | Reference Name                    |          | CARETAKER CONTRACT          |        |
| 4            | Category                          |          |                             |        |
| 5            | Contractor Name                   | Item     |                             |        |
| 6            | Contractor Address (1)            | Secu     | rity                        |        |
| 7            | Contractor Address (2)            | Supp     | ly                          | -      |
| 8            | Contractor Address (3)            | Utility  | Oncharging                  | -      |
| 9            | Details of Duties                 | Utility  | Supply                      | -      |
| 10           | Delegated Powers                  | Utilitie | es                          | -      |
| 11           | Estimated Cost of Contract        | Wast     | e Management                | -      |
| 12           | Estimated Cost of Remuneration    | Embe     | edded Network               | -      |
| 13           | Estimated Cost of Outlays         | Caret    | aker/Letting                | ~      |
| 14           | Basis of Remuneration             |          | Ok Clear Cano               | al .   |
| 15           | Commencement Date                 |          |                             | -      |

# **Embedded network electricity supply**

The *Embedded Network* category will distinguish between records that require reporting on certificates and those that do not.

| 👌 Ci         | ontracts Register Craig Keep 3542 | 35       |                    |          |
|--------------|-----------------------------------|----------|--------------------|----------|
| File<br>Code | Help 801                          | •        |                    | Y SL     |
|              | Name                              |          | Data               | ^        |
| 3            | Reference Name                    |          | ELECTRICITY SUPPLY |          |
| 4            | Category                          |          |                    | <b>T</b> |
| 5            | Contractor Name                   | Item     |                    |          |
| 6            | Contractor Address (1)            | Secu     | rity               |          |
| 7            | Contractor Address (2)            | Supp     | ly                 |          |
| 8            | Contractor Address (3)            | Utility  | Oncharging         | -        |
| 9            | Details of Duties                 | Utility  | Supply             | -        |
| 10           | Delegated Powers                  | Utilitie | es                 |          |
| 11           | Estimated Cost of Contract        | Wast     | e Management       | -        |
| 12           | Estimated Cost of Remuneration    | Embe     | edded Network      |          |
| 13           | Estimated Cost of Outlays         | Caret    | aker/Letting       | ~        |
| 14           | Basis of Remuneration             |          | Ok Clear Cano      | el .     |
| 15           | Commencement Date                 |          |                    | -        |

# **Body Corporate Authority**

The Office Bearer Body Corporate Manager's name will be used; however,*Info Editor* includes an override field to report a different company or personal name if required. This can be set for this building only or as a global default.

| ,                                                                                                    |                                                                          |                                                                                                    |                                            |
|----------------------------------------------------------------------------------------------------|--------------------------------------------------------------------------|----------------------------------------------------------------------------------------------------|--------------------------------------------|
| Screen     Screen     Printer     Printer     Printer     Paper Source     Letterhead                                                                                                    | Section 205 Standard Microsoft Print to PDF Automatically Select Default |                                                                                                    |                                            |
| Cover Letter CERTCOV                                                                                                    |                                                                          |                                                                                                    |                                            |
| ts Applicant Sealing Clause Report Sett                                                                                                    | F                                                                        | Proceed                                                                                                  |                                            |
| Tag Lots for Repo                                                                                                    | ort In                                                                   | fo Editor                                                                                                |                                            |
| Tag Code Description                                                                                                    | Lot Number                                                               | and had also                                                                                             |                                            |
| 02100001 DEVELOPER                                                                                                    | 1 Docum                                                                  | ient inclusion                                                                                           |                                            |
| Certificate Information Editor - DIAMON                                                                                                    | IDS FOREVER - KEEP                                                       |                                                                                                    | — 🗆                                        |
| artificate Section                                                                                                    | ady Corporate and Community Manageme                                     | ant A ct 1997                                                                                            |                                            |
| Section 205 QED D                                                                                                    | buy corporate and community manageme                                     |                                                                                                    |                                            |
| ield                                                                                                    |                                                                          | Text (this building only)                                                                                | Text (global default for this certificate) |
|                                                                                                    |                                                                          | Name/s                                                                                                   |                                            |
| ealing Clause                                                                                                    |                                                                          | rearrie 2                                                                                                |                                            |
| ealing Clause<br>mprovements to Lot                                                                                                    |                                                                          | Improvement to the Lot                                                                                   |                                            |
| ealing Clause<br>nprovements to Lot<br>Lesponsible for keeping records - Other tha                                                                                                    | an Body Corp Manager - (Name, Role, Phor                                 | Improvement to the Lot                                                                                   |                                            |
| eaiing clause<br>mprovements to Lot<br>lesponsible for keeping records - Other tha<br>ayered arrangements of community title s                                                                                                    | an Body Corp Manager - (Name, Role, Phor<br>schemes                      | Improvement to the Lot ne, Email) Yes                                                                    |                                            |
| eaing clause<br>mprovements to Lot<br>lesponsible for keeping records - Other tha<br>ayered arrangements of community title s<br>uilding management statement applies                                                                                                    | an Body Corp Manager - (Name, Role, Phor<br>c <b>hemes</b>               | Improvement to the Lot<br>re, Email)<br>Yes<br>Yes                                                       |                                            |
| eaing clause<br>mprovements to Lot<br>lesponsible for keeping records - Other tha<br>ayered arrangements of community title s<br>uilding management statement applies<br>ieneral by-laws                                                                                                    | an Body Corp Manager - (Name, Role, Phor<br>c <b>hemes</b>               | Improvement to the Lot Improvement to the Lot Yes Yes The community management statement inc             | :ludes                                     |
| eaing clause<br>mprovements to Lot<br>lesponsible for keeping records - Other tha<br>ayered arrangements of community title s<br>uiulding management statement applies<br>eneral by-laws<br>Jternative insurance                                                                                                    | an Body Corp Manager - (Name, Role, Phor<br>c <b>hemes</b>               | Improvement to the Lot Improvement to the Lot Yes Yes The community management statement inc             | :ludes                                     |
| eaing Clause<br>mprovements to Lot<br>lesponsible for keeping records - Other tha<br>ayered arrangements of community title s<br>luilding management statement applies<br>eineral by-laws<br>liternative insurance<br>lody corporate authority - Override Name                                                                                                    | an Body Corp Manager - (Name, Role, Phor<br>chemes                       | Improvement to the Lot<br>Improvement to the Lot<br>Yes<br>Yes<br>The community management statement inc | cludes<br>Fred Smith                       |
| reaing clause<br>mprovements to Lot<br>lesponsible for keeping records - Other tha<br>ayered arrangements of community title s<br>building management statement applies<br>iseneral by-laws<br>kiternative insurance<br>fody corporate authority - Override Name                                                                                                    | an Body Corp Manager - (Name, Role, Phor<br>chemes<br>n                  | Improvement to the Lot Improvement to the Lot Yes Yes The community management statement inc             | cludes<br>Fred Smith<br>Director           |
| reaing clause<br>mprovements to Lot<br>lesponsible for keeping records - Other tha<br>ayered arangements of community title s<br>building management statement applies<br>ieneral by-laws<br>Alternative insurance<br>lody corporate authority - Override Name<br>lody corporate authority - Override Positio<br>j ing Fund Forecast                                                                                                    | an Body Corp Manager - (Name, Role, Phor<br>chemes                       | Improvement to the Lot Improvement to the Lot Yes Yes The community management statement inc             | cludes<br>Fred Smith<br>Director           |
| reaing clause<br>mprovements to Lot<br>lesponsible for keeping records - Other tha<br>ayered arrangements of community title s<br>building management statement applies<br>seneral by-laws<br>Uternative insurance<br>lody corporate authority - Override Name<br>lody corporate authority - Override Positio<br>ing Fund Forecast<br>mmon Property Exclusive Use                                                                                                    | an Body Corp Manager - (Name, Role, Phor<br>cchemes                      | Improvement to the Lot Improvement to the Lot Yes Yes The community management statement inc             | ludes<br>Fred Smith<br>Director            |
| earing clause<br>mprovements to Lot<br>lesponsible for keeping records - Other tha<br>ayered arrangements of community title s<br>suilding management statement applies<br>Seneral by-laws<br>Alternative insurance<br>lody corporate authority - Override Name<br>Rody corporate authority - Override Positio<br>ing Fund Forecast<br>mmon Property Exclusive Use<br>Common Property Exclusive Use - If yes                                                                                               | an Body Corp Manager - (Name, Role, Phor<br>chemes<br>n                  | Improvement to the Lot<br>Improvement to the Lot<br>Yes<br>Yes<br>The community management statement inc | :ludes<br>Fred Smith<br>Director           |
| eaing clause<br>mprovements to Lot<br>lesponsible for keeping records - Other tha<br>ayered arrangements of community title s<br>building management statement applies<br>seneral by-laws<br>Uternative insurance<br>lody corporate authority - Override Name<br>lody corporate authority - Override Name<br>lody corporate authority - Override Name<br>lody corporate authority - Override Positio<br>ing Fund Forecast<br>common Property Exclusive Use<br>icommon Property Exclusive Use               | an Body Corp Manager - (Name, Role, Phor<br>chemes<br>n                  | Improvement to the Lot Improvement to the Lot Yes Yes The community management statement inc             | cludes Fred Smith Director                 |
| eaing Liause<br>mprovements to Lot<br>lesponsible for keeping records - Other tha<br>ayered arrangements of community title s<br>building management statement applies<br>ieneral by-laws<br>kitemative insurance<br>lody corporate authority - Override Name<br>lody corporate authority - Override Name<br>lody corporate authority - Override Positio<br>ing Fund Forecast<br>mmon Property Exclusive Use<br>Common Property Lot Owner Improvemen<br>imbedded Network                                   | an Body Corp Manager - (Name, Role, Phor<br>chemes<br>n                  | Improvement to the Lot Improvement to the Lot Yes Yes The community management statement inc             | Eludes Fred Smith Director                 |
| eaing Liause<br>mprovements to Lot<br>esponsible for keeping records - Other tha<br>ayered arrangements of community title s<br>uilding management statement applies<br>eneral by-laws<br>Iternative insurance<br>ody corporate authority - Override Name<br>ody corporate authority - Override Name<br>ody corporate authority - Override Positio<br>ing Fund Forecast<br>unmon Property Exclusive Use<br>ommon Property Exclusive Use - If yes<br>ommon Property Lot Owner Improvemen<br>mbedded Network | an Body Corp Manager - (Name, Role, Phor<br>chemes<br>n                  | The community management statement inc                                                                   | cludes Fred Smith Director                 |

# Body corporate authority

This certificate is signed and given under the authority of the body corporate.

Name/s Fred Smith

Positions/s held Director

Date 31/07/2025

Signature/s

Building Information - CMS fields